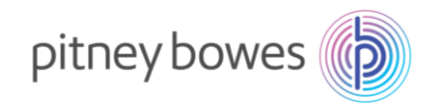

#### K700型郵便料金計器

# 郵便料金表ファイルダウンロード手順書

(2024/10/1、2025/1/1 郵便料金改定適用)

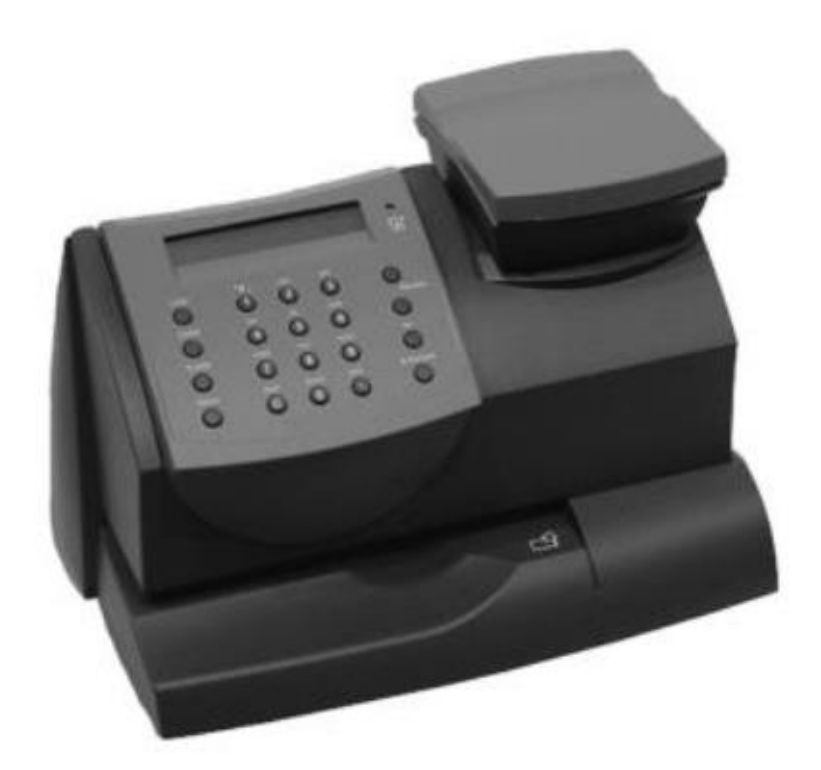

1

202410\_V1.0

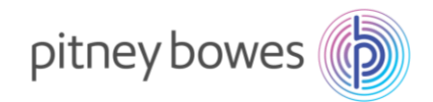

#### はじめに

本マニュアルは、K700型郵便料金計器の郵便料金表のインストール手順を記載したマニュアルです。

新料金表をインストールするには、事前にご購入が必要です。

保守契約加入のお客様、ピツニーボウズとの保守付きリースまたはレンタル契約のお客様、郵便料金計器を ご購入後 2024 年 10 月 1 日時点で 12 カ月以内のお客様は無償で新料金表をご提供しております。

2024 年 9 月 30 日までの間にインストールを行っていただくと、2024 年 10 月 1 日から自動で新郵便料金表 に適用されます。 2024 年 10 月 1 日以降にインストールした場合には、その日から適用されます。

#### くご注意>

新郵便料金表をダウンロード後、郵便料金計器の日付を2024年10月1日以降に日付更新(オプションメニ ュー/「インジヒヅケヲヘンコウシマスカ?」)した場合、以前の料金表に戻せなくなりますのでご注意くだ さい。

2024年10月1日に改定される種別

| 第一種郵便物および第二種郵便物 | 定形、定形外規格内、定形外規格外、はがき |  |  |  |  |  |
|-----------------|----------------------|--|--|--|--|--|
| 特別料金            | 郵便区内特別郵便、レターパックなど    |  |  |  |  |  |
| 特殊取扱料金          | 速達、配達時間帯指定、特定記録など    |  |  |  |  |  |

#### 2025年1月1日に改定される種別

| 国際郵便特別郵袋印刷物本種別は2025年1月1日を以てサービス終了 |
|-----------------------------------|
|-----------------------------------|

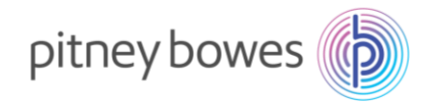

## 内容

| Section1. | 操作ボタン説明         | .4 |
|-----------|-----------------|----|
| Section2. | 回線接続方法(電話線/LAN) | .5 |
| Section3. | 郵便料金表インストール     | .6 |
| Section4. | 通信時の主な障害対処方法    | 13 |
| Section5. | 使用上の注意事項および変更事項 | 14 |
| Section6. | 付録              | 17 |

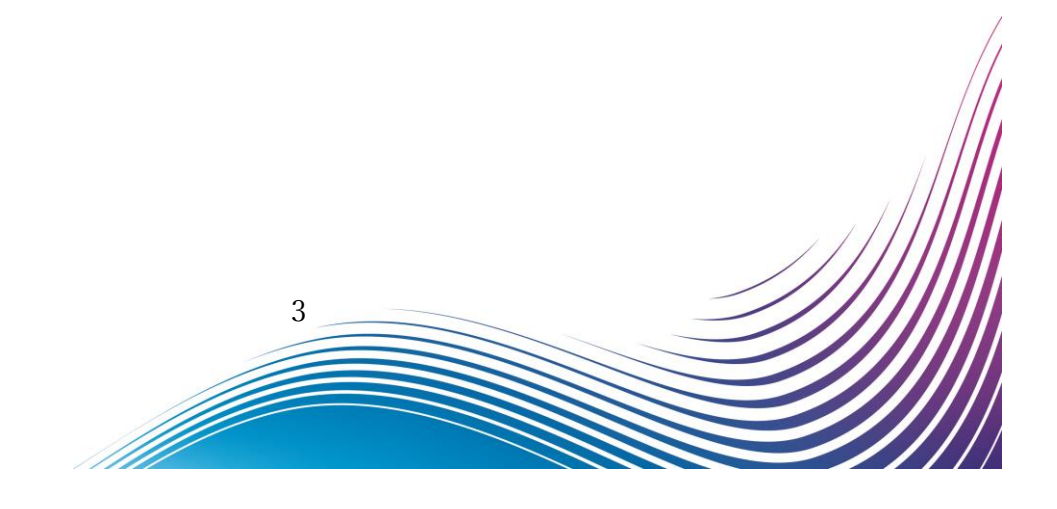

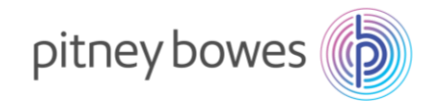

# Section1. 操作ボタン説明

② 上へ/下へキー

③ いいえキー

- メニューキー
   はい/エンターキー
  - ⑤ クリア/戻る キー
  - ⑥ 種別 キー

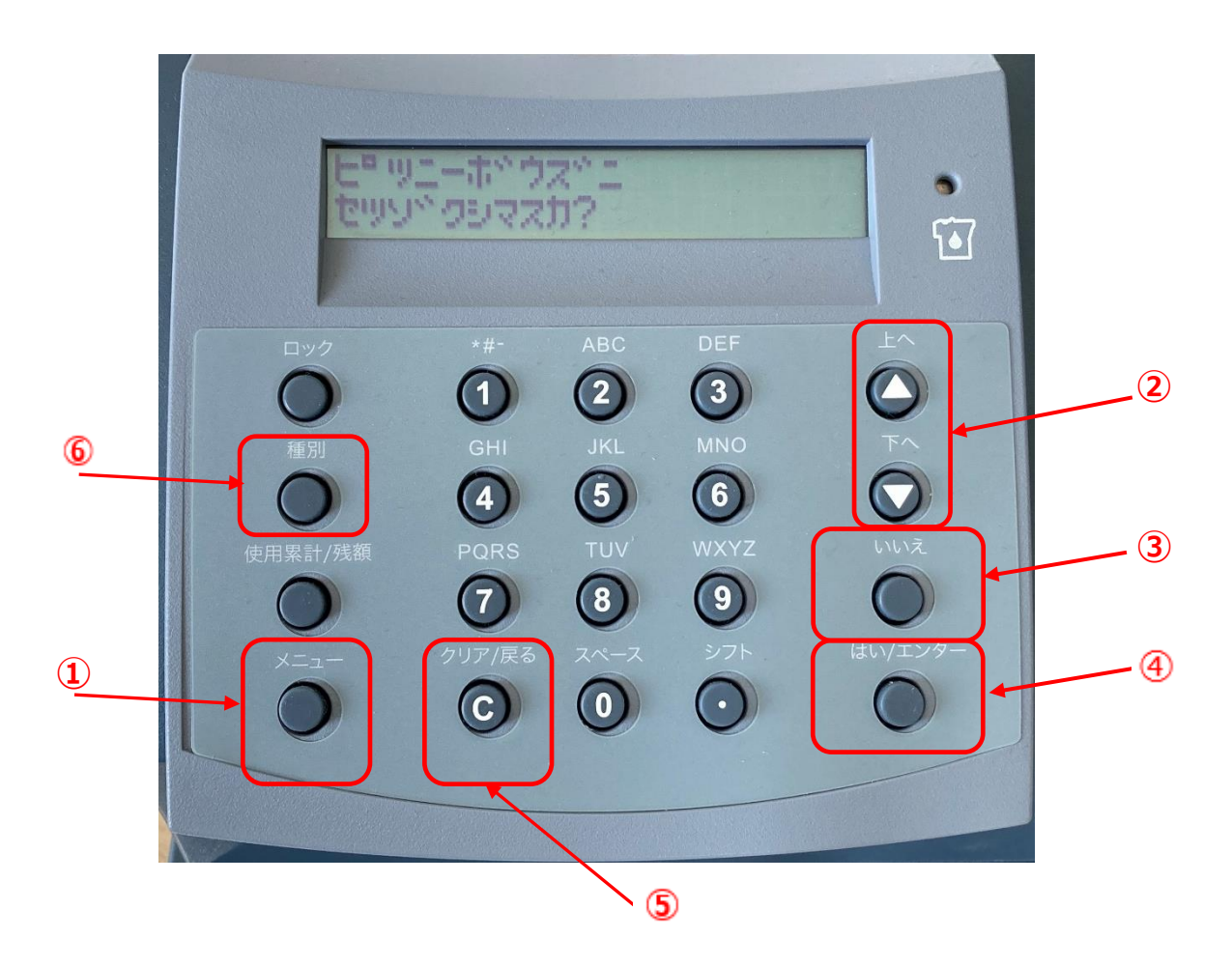

ダウンロード手順の途中に画面操作が分からなくなった場合は、

「©」(クリア/戻る)キーを3回押していただくと、最初の画面に戻ることができます。

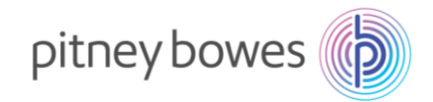

### Section2. 回線接続方法(電話線/LAN)

郵便料金表をダウンロードするには PB サーバーに接続できる状態にする必要があります。 残額補充に使用する回線を接続してください。

- ◆ 電話線
- 1. 電源ケーブルを抜き、電源を切ります。
- 2. モジュラージャックに電話線を挿します。
- 3. 電源ケーブルを挿し、電源を入れます。

注意:電話線を利用したダイヤルアップ接続では通信スピードが遅い ため、ダウンロードやインストールで失敗することがあります。その場合は 時間をおいて、再度お試しください。

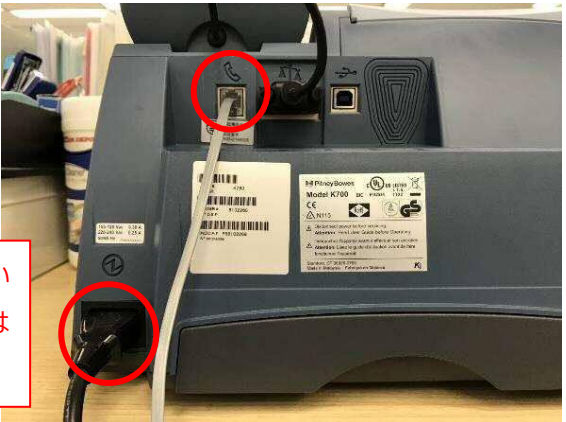

- LAN (Smart Link)
- 1. 電源ケーブルを抜き、電源を切ります。
- Smart Link に LAN ケーブルを接続します。(有線接続)
   ※無線接続の場合は不要です
- 3. AC アダプターを挿し、電源を入れます。
- USB ケーブルを Smart Link と郵便料金計器の
   USB ポートに接続します。
- 5. 電源ケーブルを挿し、電源を入れます。

   ・・・・のランプが緑色で常時点灯、

   が緑の点滅の状態が正常です

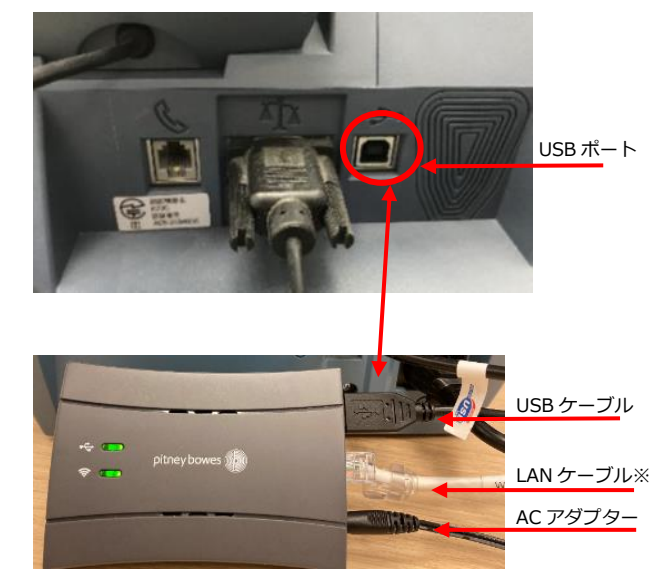

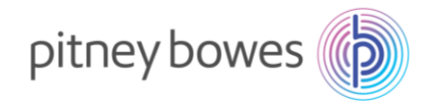

## Section3. 郵便料金表インストール

インストールの作業中にレポートの印字を行いますので、2面ラベルもしくは封筒などを準備してください。

- 3-1. 計器の操作パネルの「メニュー」キーを押します。
- 3-2. 「上へ、下へ」キーで「ピツニーボウズニセツゾクシマスカ?」を表示し、「はい/エンター」キーを 押します。 画面は以下の通り推移します。

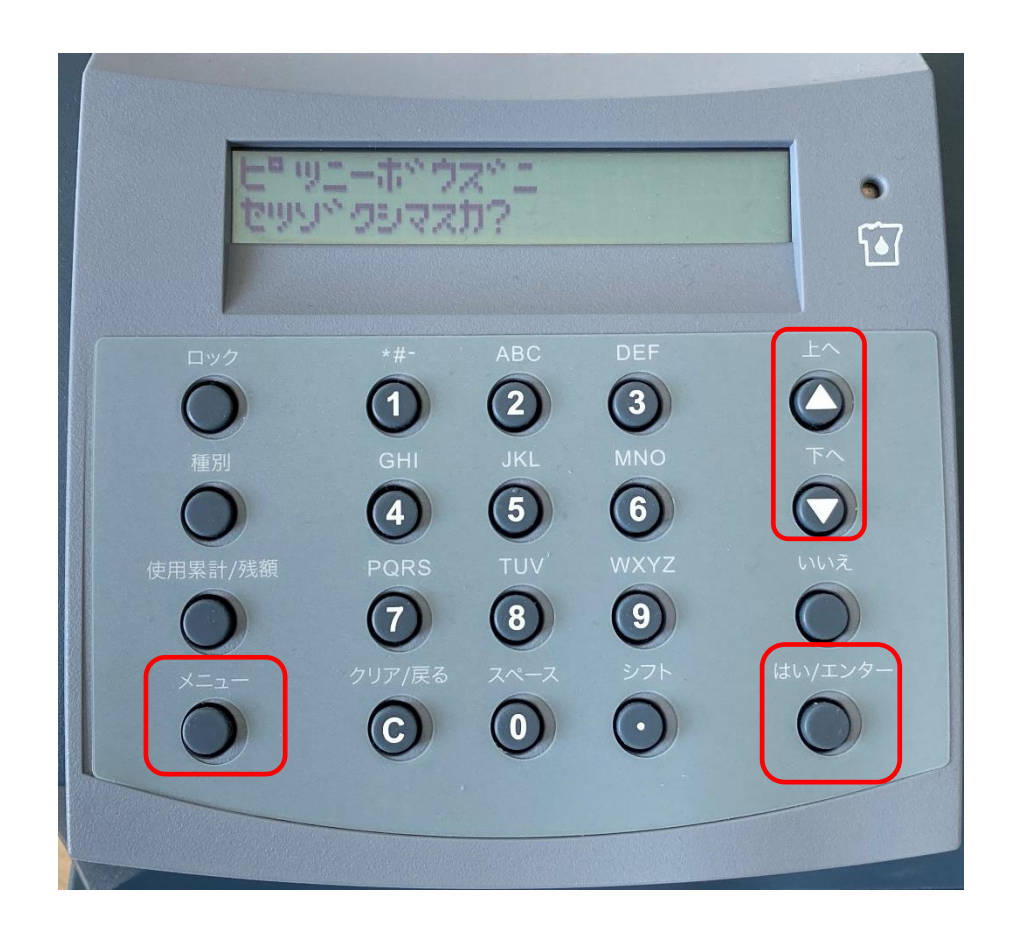

ディスプレイ表示

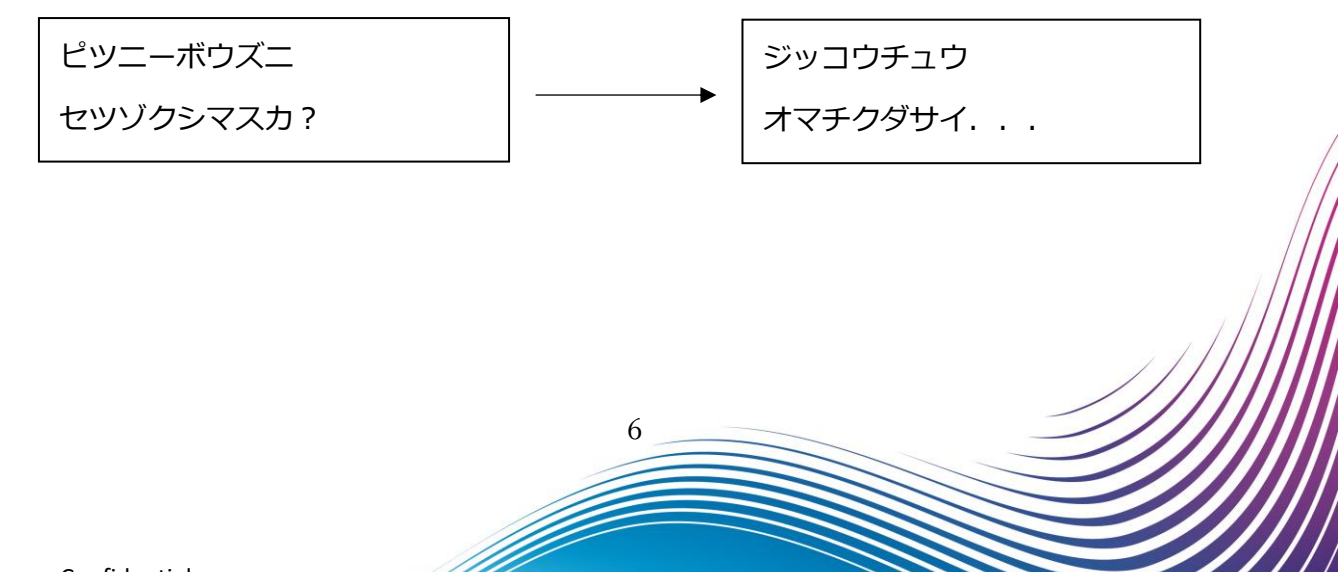

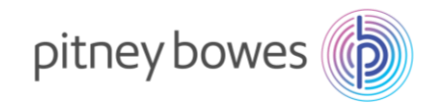

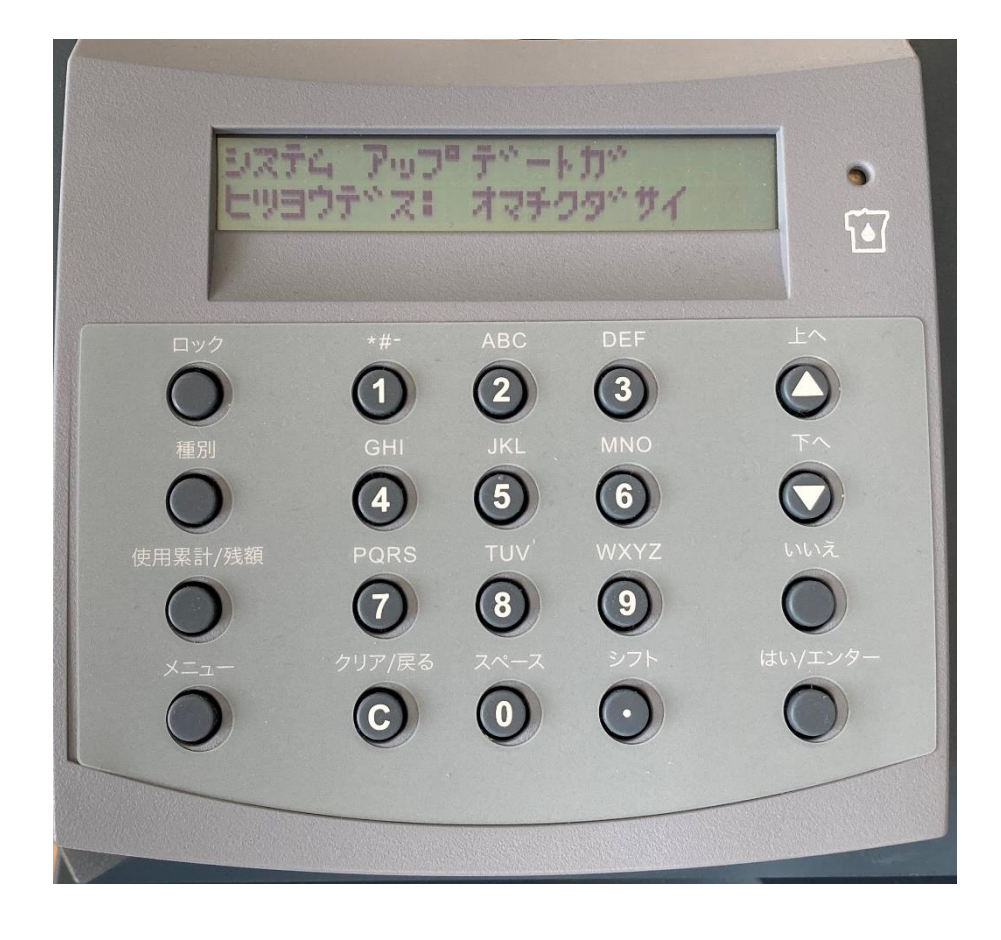

3-3. システムのアップデートが自動的に開始されます。画面は以下の通り、推移します。

ディスプレイ表示

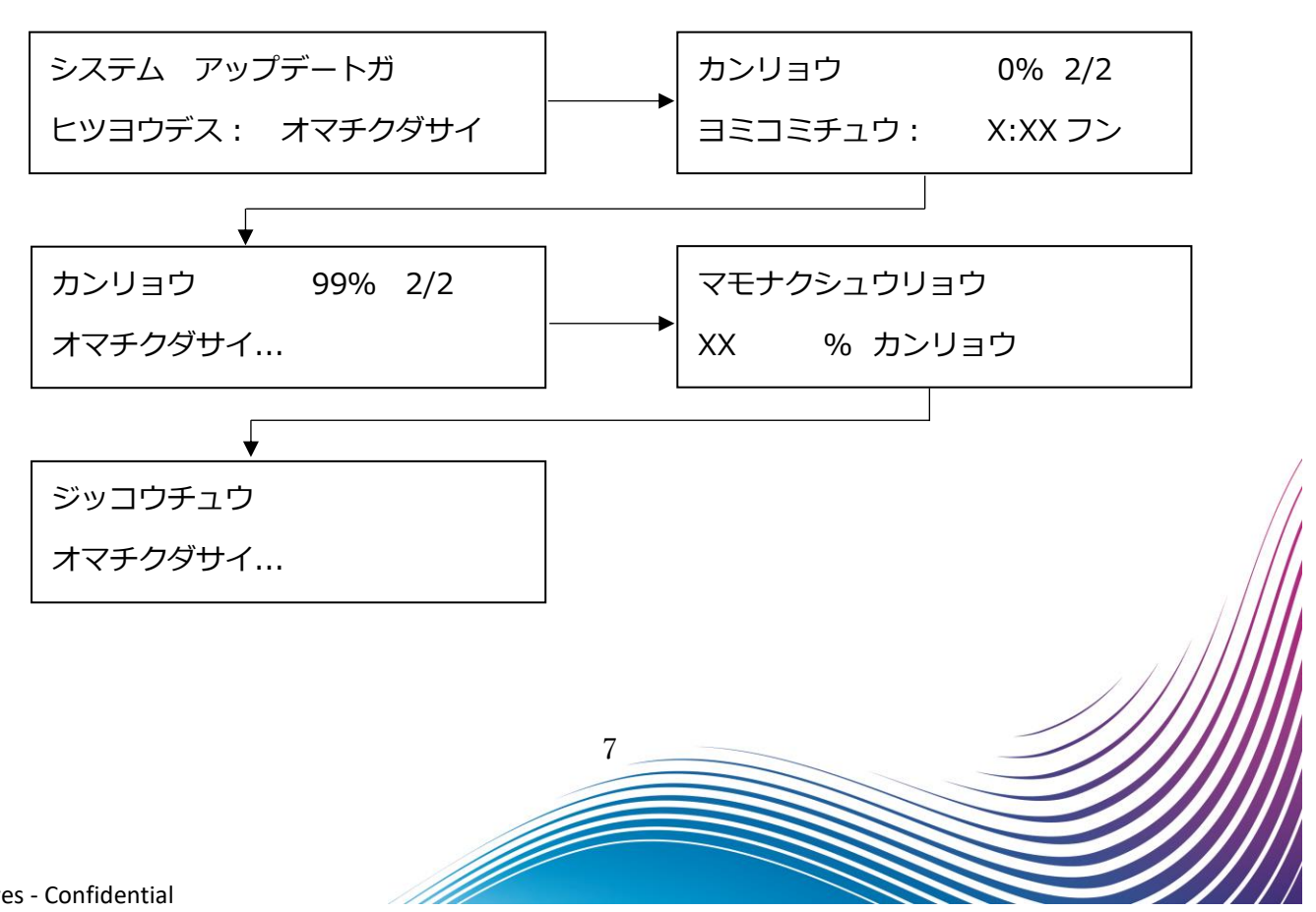

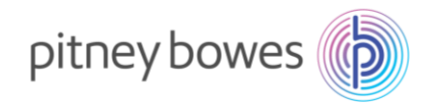

3-4. 料金表データのインストールを行います。「はい/エンター」キーを押します。画面は以下の通り推移 します。

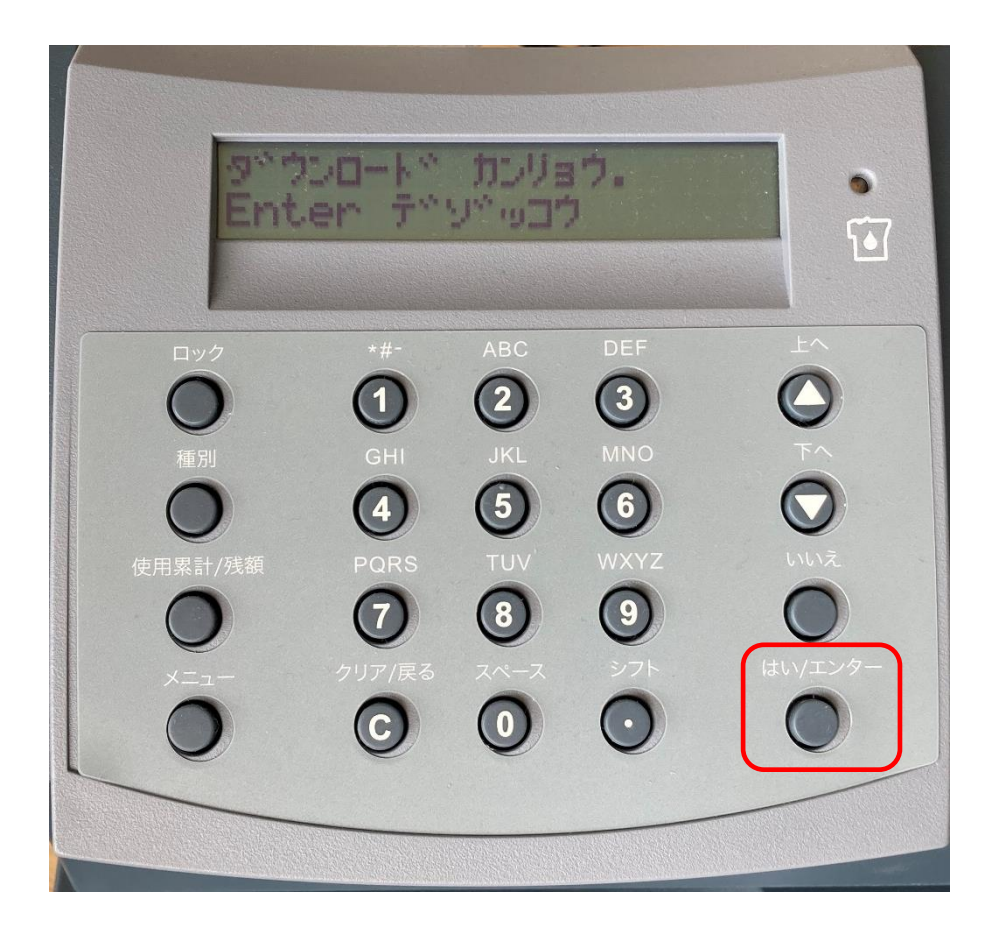

ディスプレイ表示

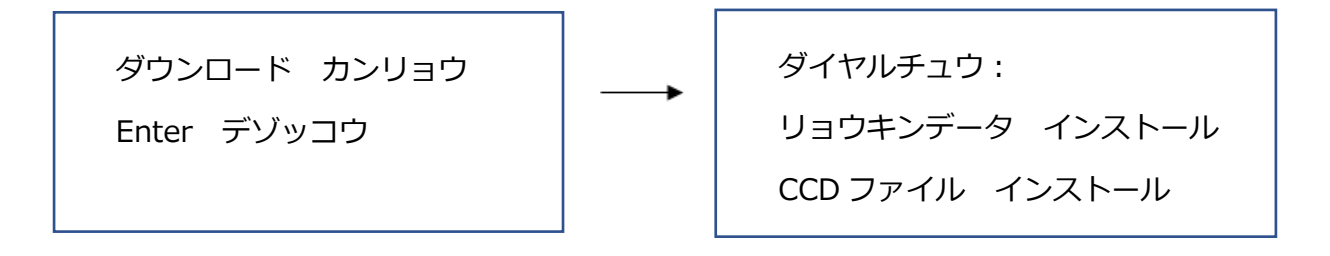

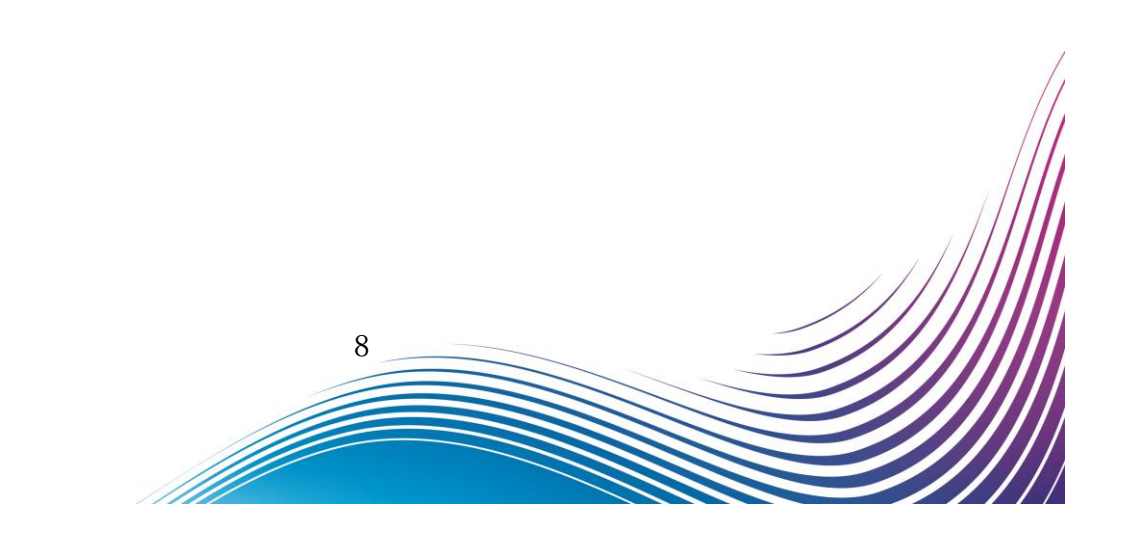

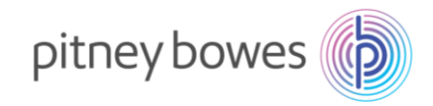

 3-5. ダウンロードおよびインストールが完了すると、「ダウンロードレポート ヲインサツシマスカ?」が 表示されますので、「はい/エンター」キーを押してください。

※インストールされている料金ファイルを確認するため、必ず印字を行ってください。

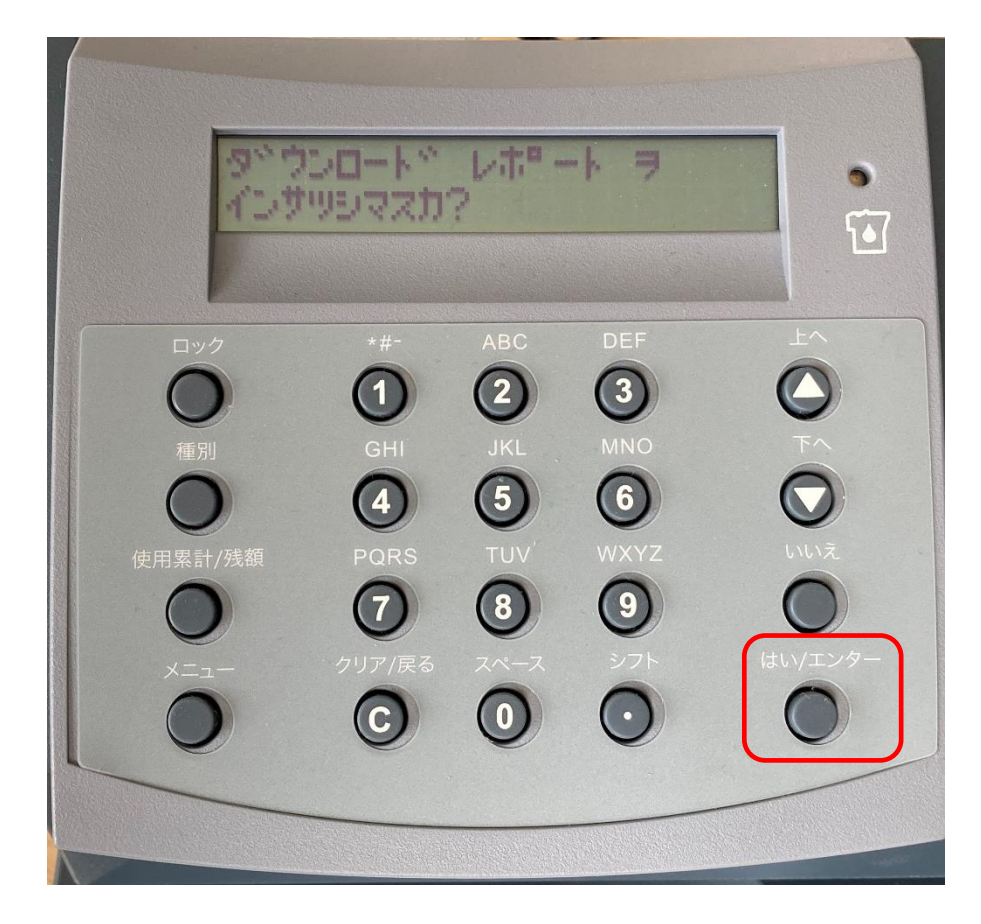

ディスプレイ表示

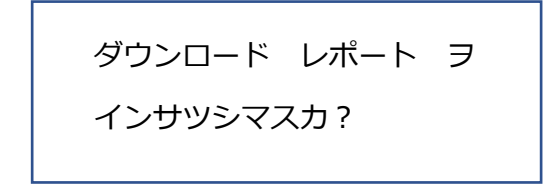

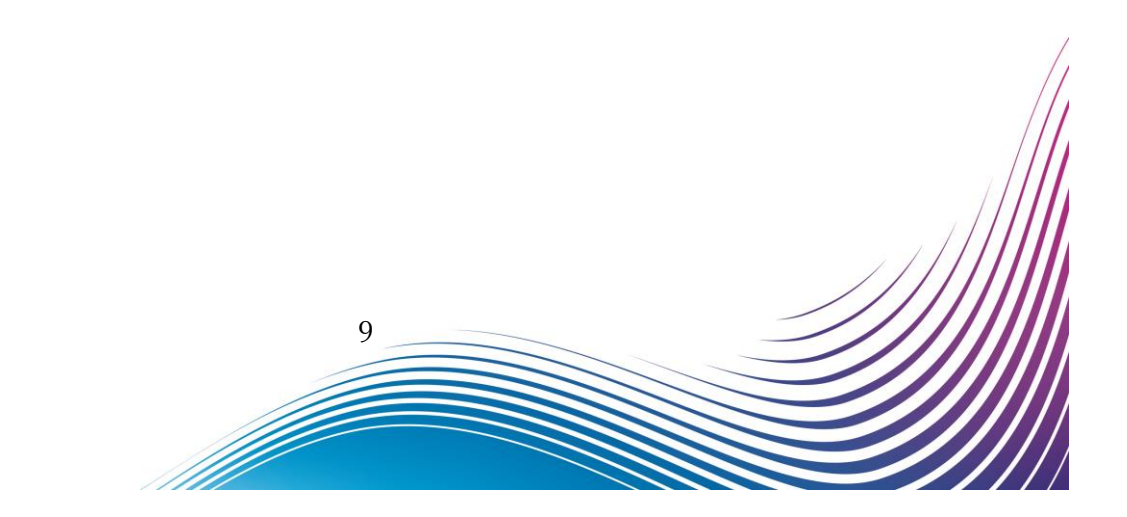

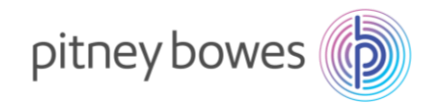

3-6. 封筒またはプリントラベルをプリンターデッキに挿入してください。

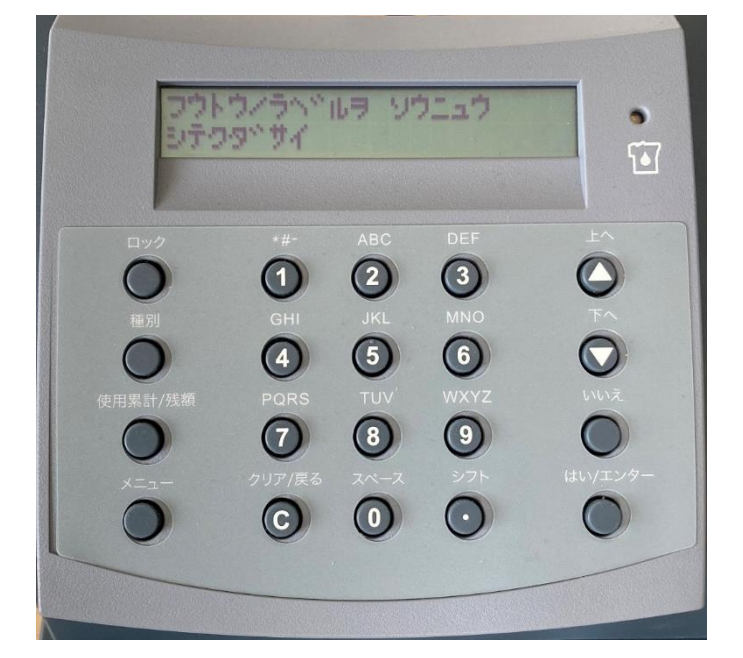

ディスプレイ表示

フウトウ/ラベルヲ ソウニュウ

シテクダサイ

3-7. 封筒またはプリントラベルにレポートを印字します。

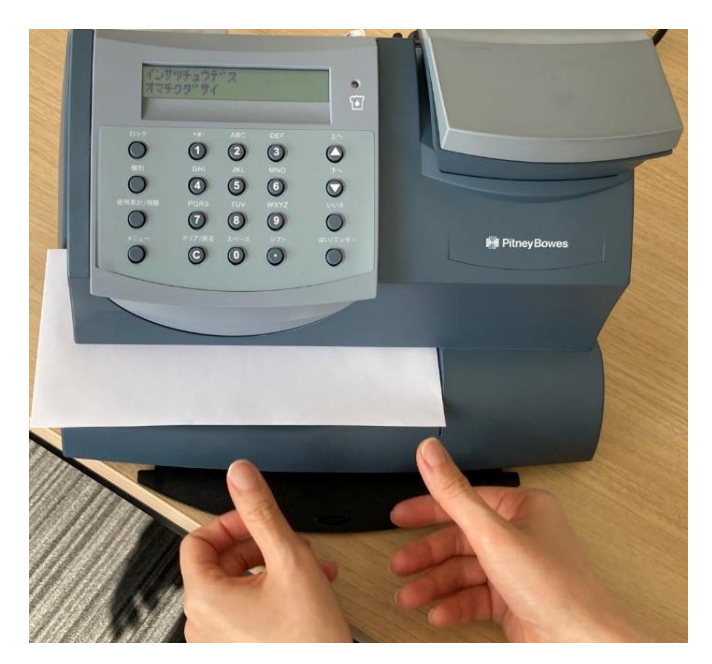

10

Í

ディスプレイ表示

インサツチュウデス

オマチクダサイ

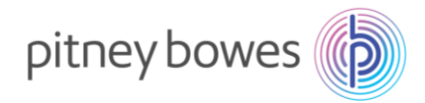

3-8. 印字したレポートに 2024 年 10 月版「C.N 2」と 2025 年 1 月版「C.P2」の料金表が印字されていることを確認してください。

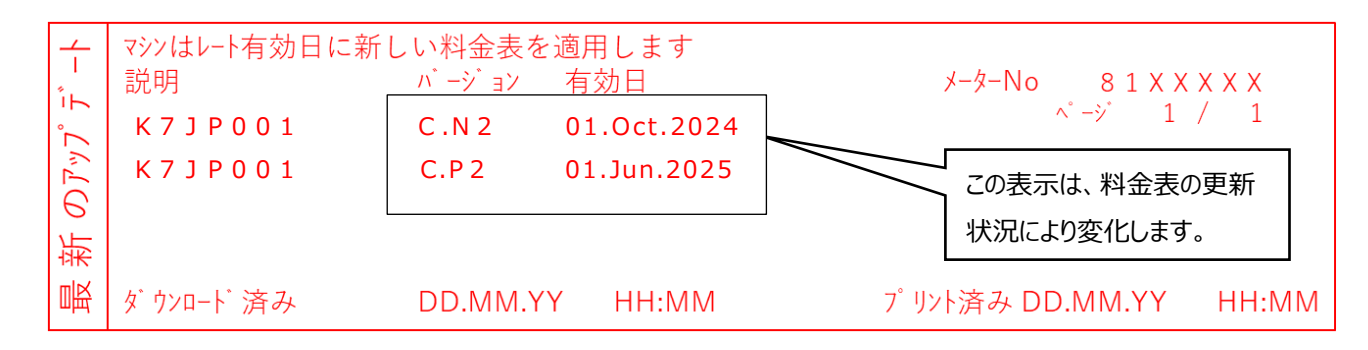

3-9. 正常にダウンロードが完了すると、下記の画面が表示されます。

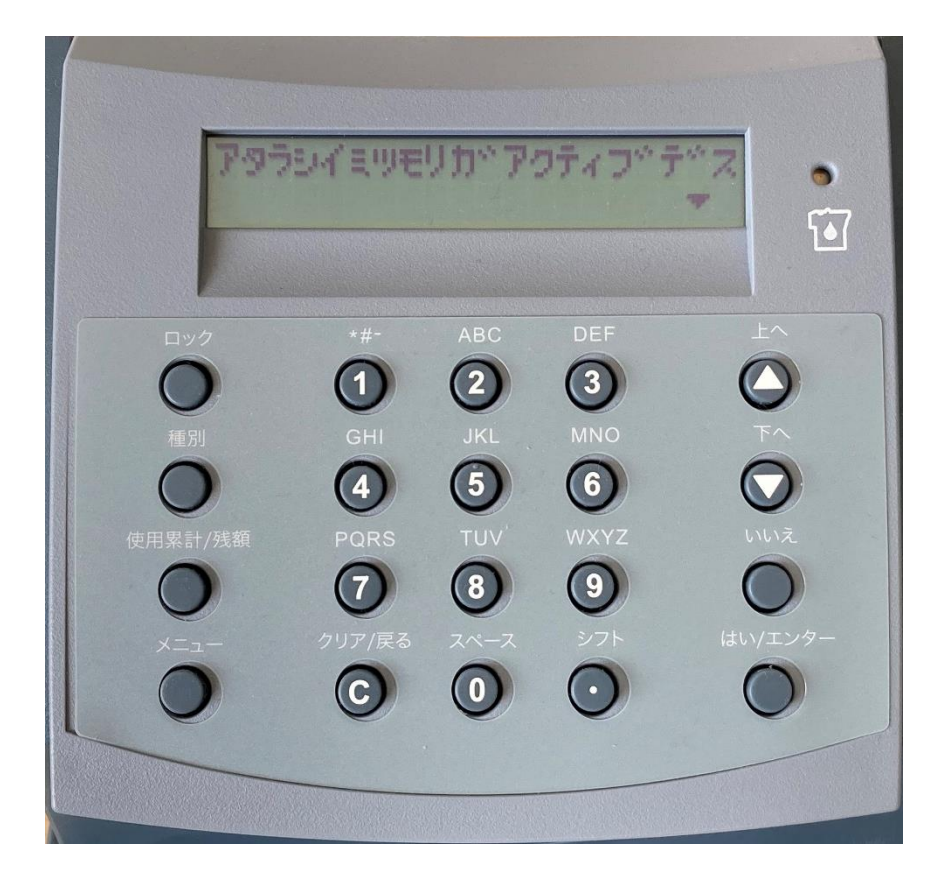

ディスプレイ表示

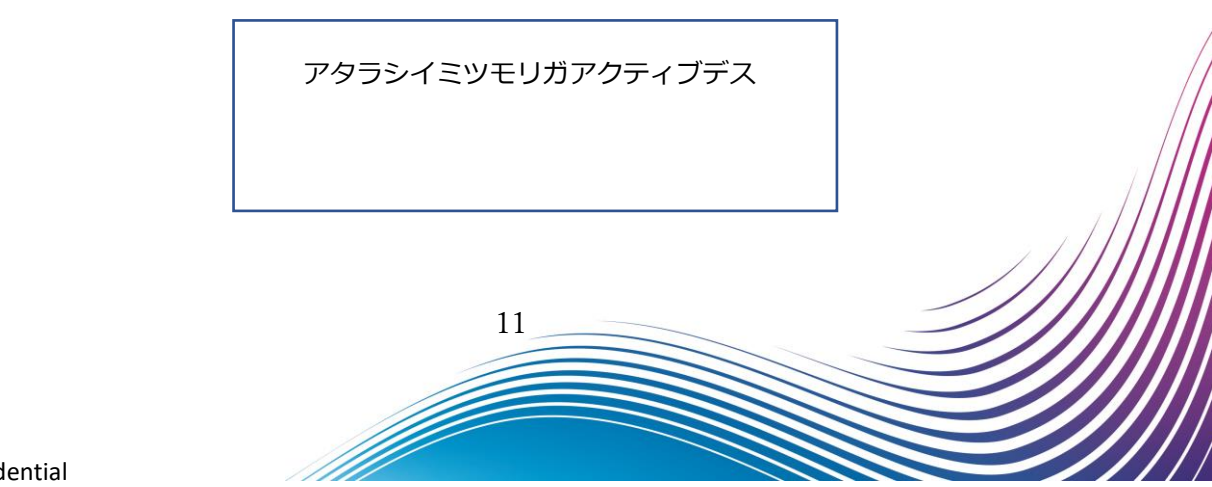

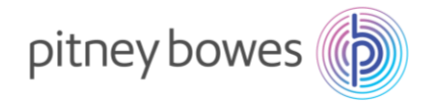

3-10. プリセット機能を使用している場合には、下記の画面が表示されます。プリセットの設定金額が¥0の場合は「いいえ」を押して、ホーム画面に戻れば終了です。

プリセット:¥84 に設定されている場合、10 月 1 日になりましたら 110 円に設定を変更してください。手順は14ページに掲載されています。

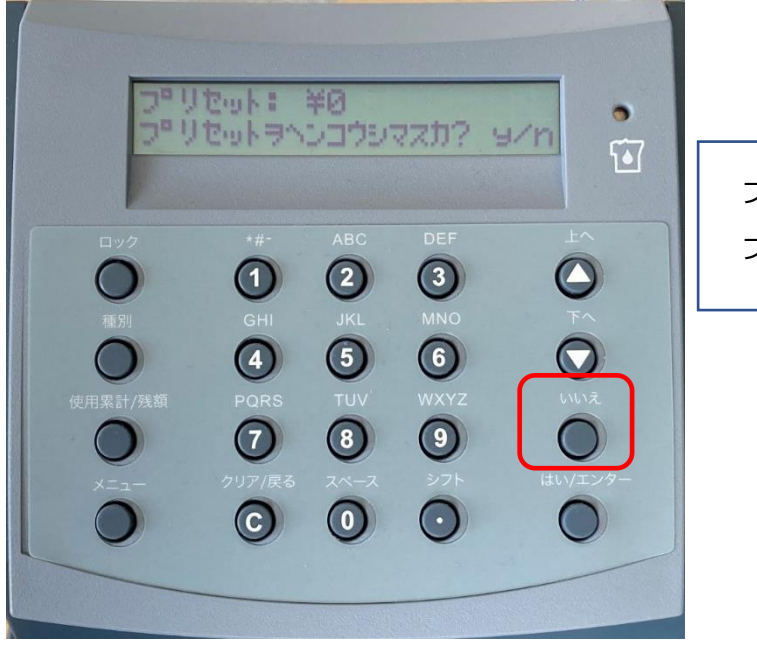

ディスプレイ表示

プリセット: ¥0 プリセットヲヘンコウシマスカ? y/n

3-11. 郵便処理を行う前に、印影の郵便局名と当日の日付(左から日、月、年(西暦下2桁))が正しく印 字されているか、必ずご確認ください。

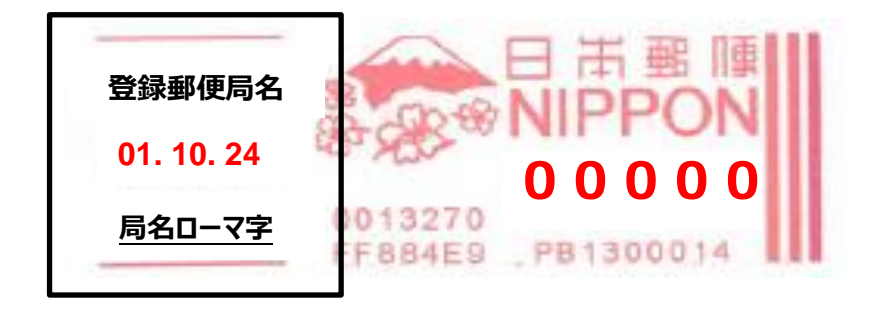

登録郵便局表示、日付が異なる場合、弊社データセンター(03-5657-1204)へご連絡ください。

12

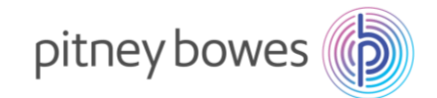

## Section4. 通信時の主な障害対処方法

| 「ダイヤルトーンガアリマセ  | 電話線が接続されていない、もしくは、ネットワーク接続機器の電源が        |
|----------------|-----------------------------------------|
| ン」または「キャリアガミツカ | 入っていない。Section 2 の接続方法を再度実行してダウンロードを行   |
| リマセン」          | ってください。                                 |
| 「モデムガミツカリマセン」  | LAN 接続用のデバイスがエラーになっています。Section 2 の接続方法 |
|                | を再度実行してダウンロードを行ってください。                  |
| 「DEXX」エラー表示    | 郵便料金表をダウンロードするサーバーが混雑している可能性がありま        |
|                | す。時間をおいてから、再度接続をお願いします。                 |
| (電話線で接続のお客様)   | お客様の電話回線速度に問題があります。以下手順にてお客様ご使用の        |
|                | 計器もモデム設定を電話回線に合わせてください。                 |
|                | メニュー キーを押下                              |
|                | $ \downarrow$                           |
|                | ◆を押し、「セットアップヲヘンコウシマスカ?」表示               |
|                |                                         |
|                | はい エンター キーを押下                           |
|                | ▲ を押し、「セツゾクノセッテイヲヘンコウシマスカ?」表示           |
|                | $\checkmark$                            |
|                | はい/エンター キーを押下                           |
|                |                                         |
|                | ▼を押し、「ショウスルモジレツヲヘン」ワシマスカ?」表示            |
|                | ◆<br>はい/エンター キーを押下                      |
|                | $\downarrow$                            |
|                | 「・・データセンターヘノセツゾクガエラートナル・・」表示            |
|                | $\downarrow$                            |
|                | はい/エンター キーを押下                           |
|                | →<br>「モデ / ヨヤン/タクシ,テクダサイ プライマリー  表示     |
|                | $\downarrow$                            |
|                | ◆を押し「セカンダリー」に変更(セカンダリー表示ならプライマリーに変更)    |
|                | <b>—</b> 1                              |
|                | はい/エンター キーを押下                           |
|                |                                         |
|                | 「フフラキヘル!」北小波 いいえキー でザドレビルーム回回に大る        |

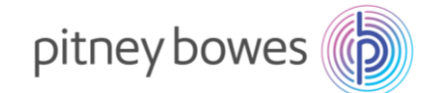

### Section5. 使用上の注意事項および変更事項

- 5-1. 10 月 1 日以降、マシンのプリセットに保存された(電源を入れたときに表示される)料金が¥84 など 廃止された料金が設定されている場合、お客様にて変更をお願いします。以下の手順で変更できます。
  - 1. プリセットに設定したい内容(郵便料金や種別、部門、広告)に画面を設定します。
  - 2. 【メニュー】キーを押します。
  - 【上へ/下へ】キーを押して「セットアップヲ ヘンコウシマスカ?」を表示させ、【ハイ/エン ター】キーを押します。
  - 【上へ/下へ】キーを押して「プリセットメニュー シヨウシマスカ?」を表示させ、【ハイ/エンター】キーを押します。

「プリセットキノウヲ ツカイマスカ?」と表示された場合、プリセット機能がオフに なっていますので設定変更の必要はありません。【いいえ】キーを押し、【クリア】キ ーを3回押してホーム画面に戻してください。

- 「プリセットヲ サンショウシマスカ?」と表示します。
   参照する場合: 【はい/エンター】キーを押します。【上へ/下へ】キーを押して画面をスク ロールして郵便料金、種別、部門などの設定を確認して【はいエンター】キーを押します
   参照しない場合: 【いいえ】キーを押して次に進みます。
- 「カクニン アタラシイ プリセットヲ セッテイシマスカ?」の表示で【はい/エンター】キ ーを押します。
- 「アタラシイ プリセットヲ セッテイシマシタ」と表示の後に「プリセットヲ サンショウ シマスカ?」と表示しますので【はいエンター】キーを押します。

保存したプリセットは次の場合に表示されます ・マシンに電源を入れたとき ・スリープモードから復帰したとき ・メニューから「プリセットニ モドシマスカ」を選択したとき

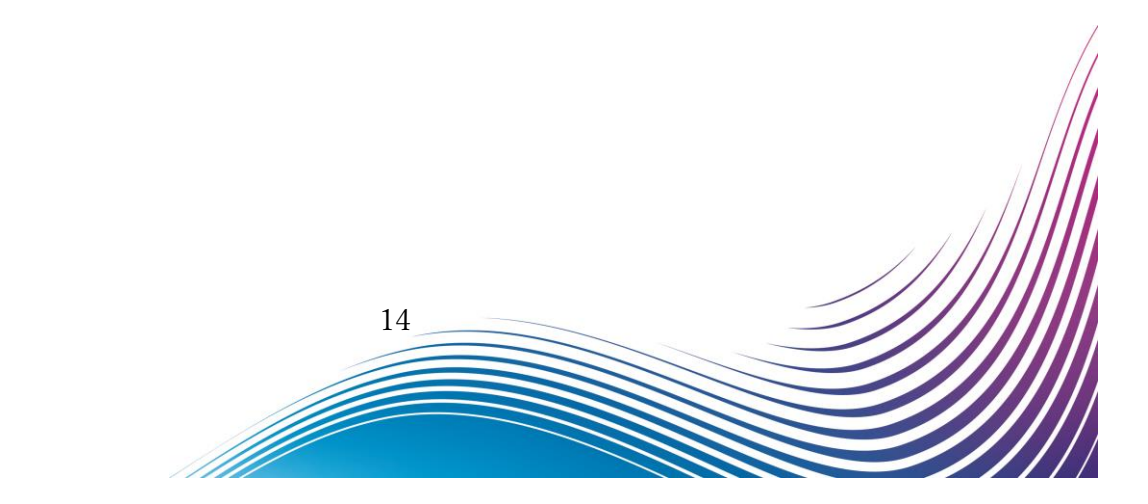

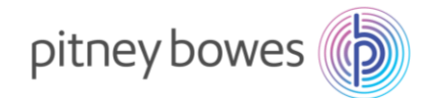

5-2.改定される種別

> 第一種郵便物および第二種郵便物、特殊取扱料金

| 種類          | 区別     | 重量      | 現行料金   | 新料金          |  |  |
|-------------|--------|---------|--------|--------------|--|--|
| 第一種 郵便物     | 定形郵便物  | 25g まで  | 84 円   | 110 [        |  |  |
|             |        | 50g まで  | 94 円   | 110 🗗        |  |  |
|             | 定形外郵便物 | 50g まで  | 120 円  | 140円         |  |  |
|             | (規格内)  | 100g まで | 140円   | 180円         |  |  |
|             |        | 150g まで | 210円   | 270 円        |  |  |
|             |        | 250g まで | 250 円  | 320 円        |  |  |
|             |        | 500g まで | 390 円  | 510円         |  |  |
|             |        | 1kg まで  | 580円   | 750円         |  |  |
|             | 定形外郵便物 | 50g まで  | 200 円  | 260 円        |  |  |
|             | (規格外)  | 100g まで | 220円   | 290 円        |  |  |
|             |        | 150g まで | 300円   | 390 円        |  |  |
|             |        | 250g まで | 350 円  | 450 円        |  |  |
|             |        | 500g まで | 510円   | 660円         |  |  |
|             |        | 1kg まで  | 710円   | 920円         |  |  |
|             |        | 2kg まで  | 1040 円 | 1350 円       |  |  |
|             |        | 4kg まで  | 1350 円 | 1750 円       |  |  |
| 第二種 郵便物     | 通常はがき  | —       | 63 円   | 85 円         |  |  |
| 郵 便 区 内 特 別 | 定形郵便物  | 25g まで  | 73 円   | 06 🖽         |  |  |
| 特別料金 (1)    |        | 50g まで  | 84 円   | 90 FJ        |  |  |
|             | 定形外郵便物 | 50g まで  | 111 円  | 128 円        |  |  |
|             |        | 100g まで | 126 円  | 164 円        |  |  |
|             |        | 150g まで | 174 円  | 226 円        |  |  |
|             |        | 250g まで | 211 円  | 274 円        |  |  |
| 郵 便 区 内 特 別 | 定形郵便物  | 25g まで  | 70 円   | <u>م</u> 2 ш |  |  |
| 特別料金 (2)    |        | 50g まで  | 80 円   | 92 🗅         |  |  |
| 郵 便 区 内 特 別 | 定形郵便物  | 25g まで  | 62 円   | Q1 III       |  |  |
| 特別料金 (3)    |        | 50g まで  | 68 円   |              |  |  |
| 郵 便 区 内 特 別 | 定形郵便物  | 25g まで  | 62 円   | 01 [         |  |  |
| 特別料金 (4)    |        | 50g まで  | 68 円   | 01 [7]       |  |  |
|             | 定形外郵便物 | 50g まで  | 90 円   | 103 円        |  |  |
|             |        | 100g まで | 100 円  | 130 円        |  |  |
|             |        | 150g まで | 136 円  | 177 円        |  |  |
|             |        | 250g まで | 163 円  | 212 円        |  |  |

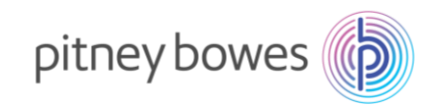

#### ▶ 特殊取扱料金

| 区別         | 重量      | 現行料金  | 新料金   |  |  |
|------------|---------|-------|-------|--|--|
| 速達料        | 250g まで | 260 円 | 300 円 |  |  |
|            | 1kg まで  | 350 円 | 400 円 |  |  |
|            | 4kg まで  | 600 円 | 690 円 |  |  |
| 配達時間帯指定郵便料 | 250g まで | 340 円 | 440 円 |  |  |
|            | 1kg まで  | 440 円 | 570 円 |  |  |
|            | 4kg まで  | 710 円 | 920 円 |  |  |
| 特定記録郵便料    | —       | 160 円 | 210 円 |  |  |
| 本人限定受取郵便料  |         | 210 円 | 270 円 |  |  |
| 配達日指定郵便料   | 下欄以外    | 32 円  | 42 円  |  |  |
|            | 土日、祝日   | 210 円 | 270 円 |  |  |

詳しい改定内容については下記リンクの日本郵便のサイトでご確認ください。 https://www.post.japanpost.jp/service/2024fee\_change/index.html

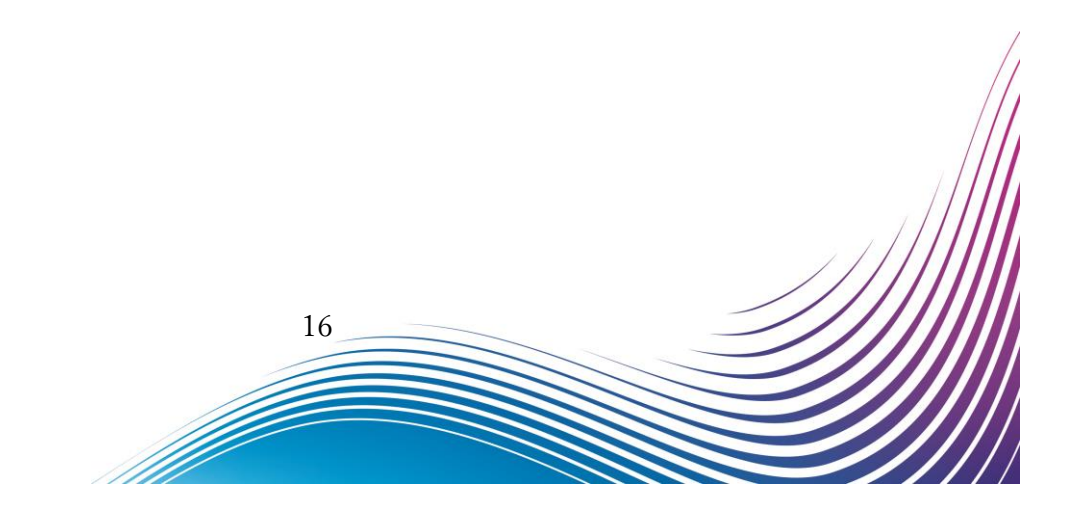

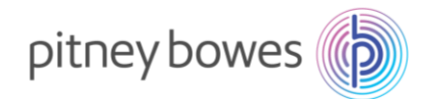

## 付録. ゆうパックの地帯番号について

郵便料金計器へ登録する送付先の地帯番号は、郵便局が示している地帯番号と違いますのでご注意いた だきますようお願いいたします。

#### 郵便料金計器へ登録する場合は以下の地帯表を確認の上、送付先地帯番号を入力してください。

| 郵便料<br>※ご使用の動    |                                                                                                    | 器 地帯家           | <b></b> 長 |                   |                                    |               |        | DM300c |            | DM400c       |     |     |     |        |
|------------------|----------------------------------------------------------------------------------------------------|-----------------|-----------|-------------------|------------------------------------|---------------|--------|--------|------------|--------------|-----|-----|-----|--------|
| 登録されてい           | います。                                                                                                    | 500 B # 11 M PC |           | 宛先の地帯             |                                    |               |        |        |            |              |     |     |     |        |
|                  |                                                                                                    | 宛先地帯名           | 同一県内      | 北海道               | 東北                                 | 関東            | 信越     | 北陸     | 東海         | 近畿           | 中国  | 四国  | 九州  | 沖縄     |
| 一送了              | 本州                                                                                                    | 宛先地帯コード         | 0         | 1                 | 2                                  | 3             | 4      | 5      | 6          | 7            | 8   | 9   | 10  | 11     |
| - 9              |                                                                                                    |                 |           |                   |                                    |               |        |        |            |              |     |     |     |        |
| 元                | 北海道                                                                                                    | 宛先地帯名           | 北海道内      | 北海道内              | 東北                                 | 関東            | 信越     | 北陸     | 東海         | 近畿           | 田   | 四国  | 九州  | 沖縄     |
| Ø                | 10/14/12                                                                                                    | 宛先地帯コード         | 0         | 1                 | 2                                  | 3             | 4      | 5      | 6          | 7            | 8   | 9   | 10  | 11     |
| 地                |                                                                                                    |                 |           |                   |                                    |               |        |        |            |              |     |     |     |        |
|                  | 沖縄                                                                                                    | 宛先地帯名           | 沖縄県内      | 北海道               | 東北                                 | 関東            | 信越     | 北陸     | 東海         | 近畿           | 中国  | 四国  | 九州  | 沖縄県内   |
|                  |                                                                                                    | 宛先地帯コート         | 0         | 1                 | 2                                  | 3             | 4      | 5      | 6          | 7            | 8   | 9   | 10  | 11     |
| <b>—</b>         |                                                                                                    | 1               |           |                   |                                    |               |        |        | + 44       |              |     |     |     |        |
|                  |                                                                                                    |                 |           | 北海道               | 東北                                 | 関東            | 信志     | 北殇     | 本///<br>東海 | 沂維           | 中国  | 四国  | ★ ₩ | 沖縄     |
|                  |                                                                                                    |                 |           | 北海道               | 来れ                                 | 茨城県           | 新潟県    | 石川県    | 未一         | 近 載<br>滋 智 県 | 中国  | 海島県 | 福岡県 | 沖縄     |
| **               | ı                                                                                                    |                 |           | 10/4/2            | 岩手県                                | 栃木県           | 長野県    | 福井県    | 静岡県        | 京都府          | 島根県 | 香川県 | 佐賀県 | 71 446 |
| 254              | 1.<br>                                                                                                    | 地帯図             | 地帯区分      |                   | 宮城県                                | 群馬県           |        | 富山県    | 愛知県        | 大阪府          | 岡山県 | 愛媛県 | 長崎県 |        |
| 2 3 1            | , g                                                                                                    |                 |           |                   | 秋田県                                | 埼玉県           |        |        | 三重県        | 兵庫県          | 広島県 | 高知県 | 熊本県 |        |
|                  |                                                                                                    |                 |           |                   | 山形県                                | 千葉県           |        |        |            | 奈良県          | 山口県 |     | 大分県 |        |
|                  |                                                                                                    |                 |           |                   | 福島県                                | 東京都           |        |        |            | 和歌山          |     |     | 宮崎県 |        |
|                  |                                                                                                    |                 |           |                   |                                    | 神奈川           |        |        |            |              |     |     | 鹿児島 |        |
|                  |                                                                                                    |                 |           |                   |                                    | 山梨県           |        |        |            |              |     |     |     |        |
| ※重量が25           | <gを招え< th=""><th>る郵便物、又</th><th></th><th>A + B + C</th><th><b>の合計が、は</b></th><th>うパックの<br/>合計が6</th><th>サイズとなり</th><th>ます。</th><th></th><th></th><th></th><th>/</th><th></th><th></th></gを招え<> | る郵便物、又          |           | A + B + C         | <b>の合計が、は</b>                      | うパックの<br>合計が6 | サイズとなり | ます。    |            |              |     | /   |     |        |
| は、サイズガ           | 5170Cm                                                                                                    | を超える郵便物         |           |                   | 0091ス 音計が00cm以内<br>80世イプ 会計が80cm以内 |               |        |        |            | T            |     | С   |     |        |
| は、日本郵伯           | 更の料金湯                                                                                                    | 長を基に料金を         |           |                   | 100サイズ<br>合計が100cm以内               |               |        |        |            |              |     |     |     |        |
| 算出し、郵便料金計器に手入力で郵 |                                                                                                    |                 |           | 120サイズ 合計が120cm以内 |                                    |               |        |        |            | R            |     |     |     |        |
| 便料金を入力しご使用ください。  |                                                                                                    |                 |           | 140サイズ            | 合計が14                              | 10cm以内        |        |        |            |              |     |     |     |        |
|                  |                                                                                                    |                 |           |                   | 160サイズ                             | 合計が10         | i0cm以内 |        |            |              |     | 8   |     |        |
|                  |                                                                                                    |                 |           |                   | 170サイズ                             | 合計が17         | 70cm以内 |        |            | A            |     |     |     |        |
|                  |                                                                                                    |                 |           |                   |                                    |               |        |        |            | ~            |     | _   |     |        |
|                  |                                                                                                    |                 |           |                   |                                    |               |        |        |            |              |     |     |     |        |

以上

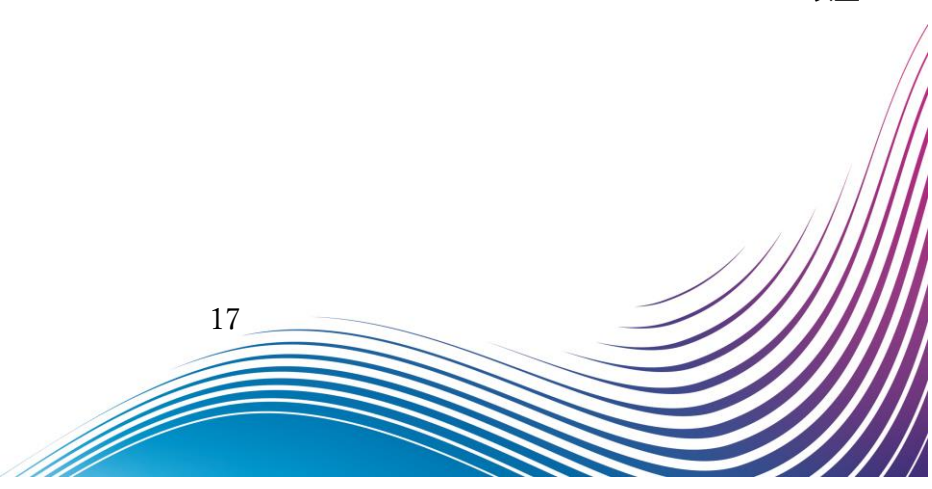